# ATP. Lecture 2

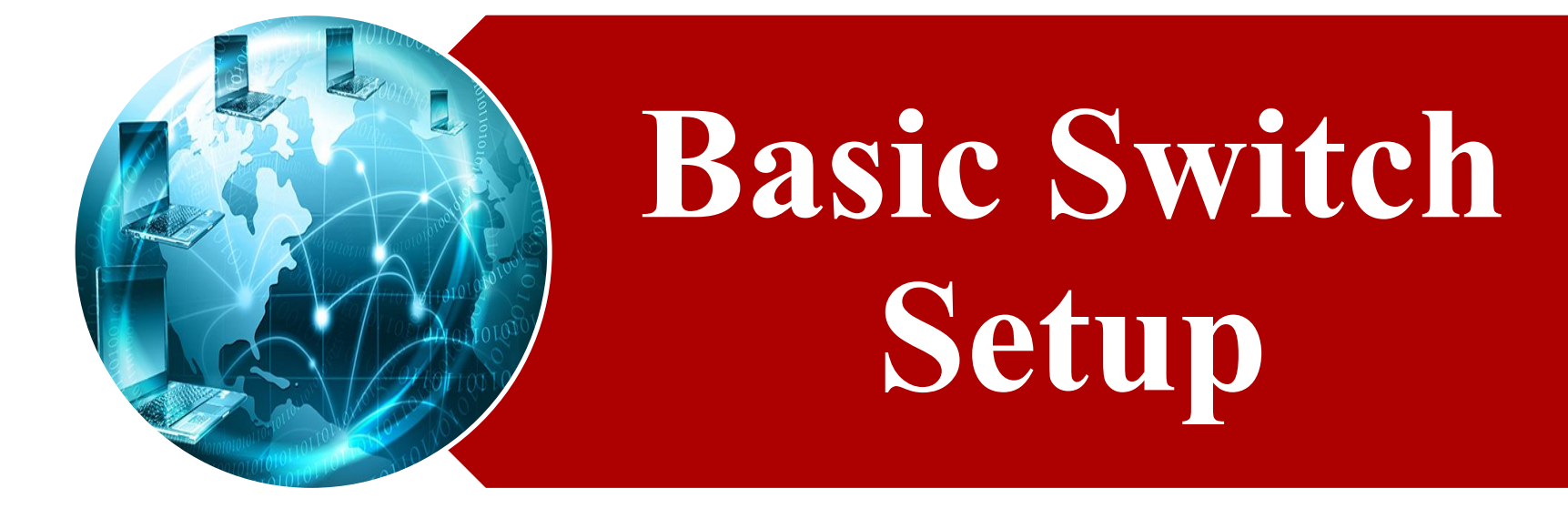

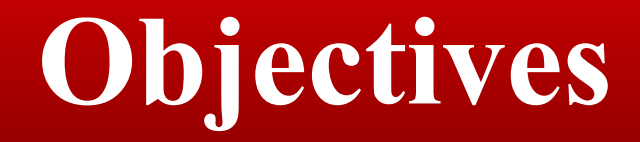

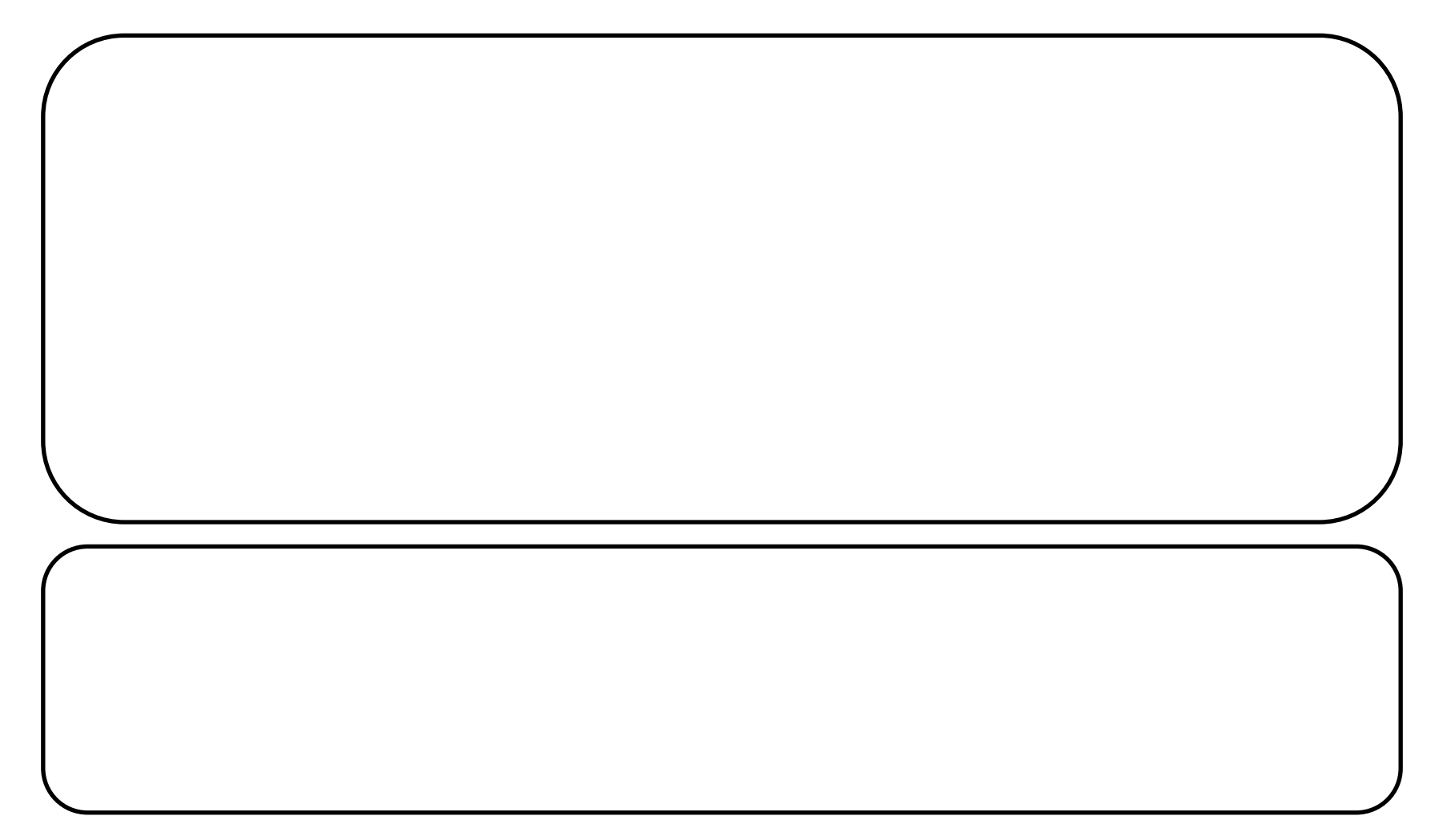

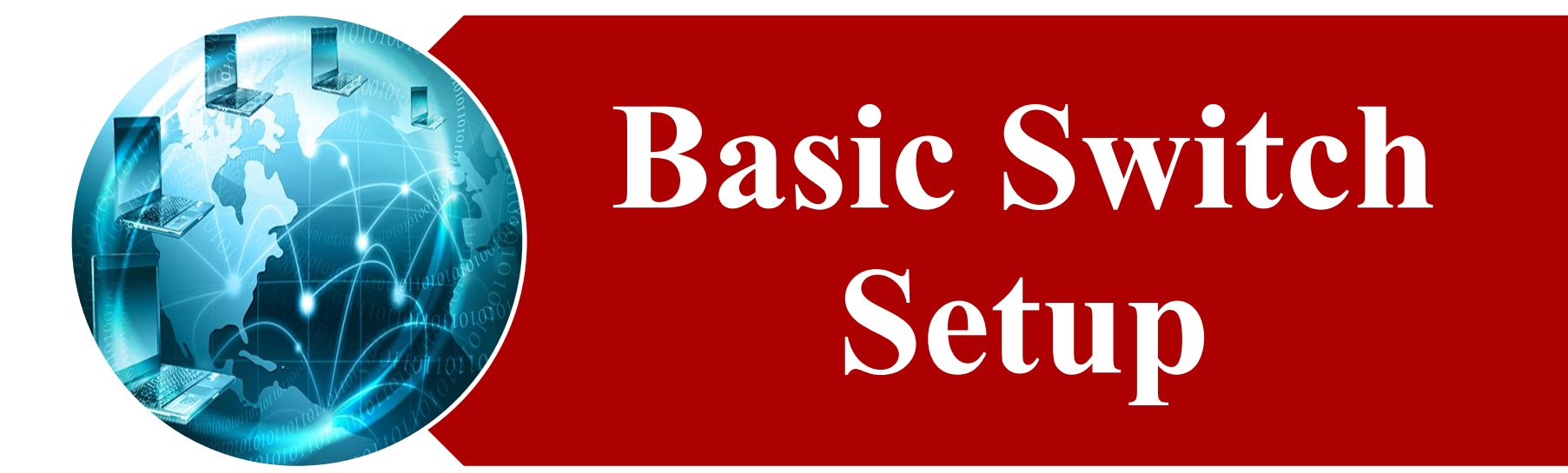

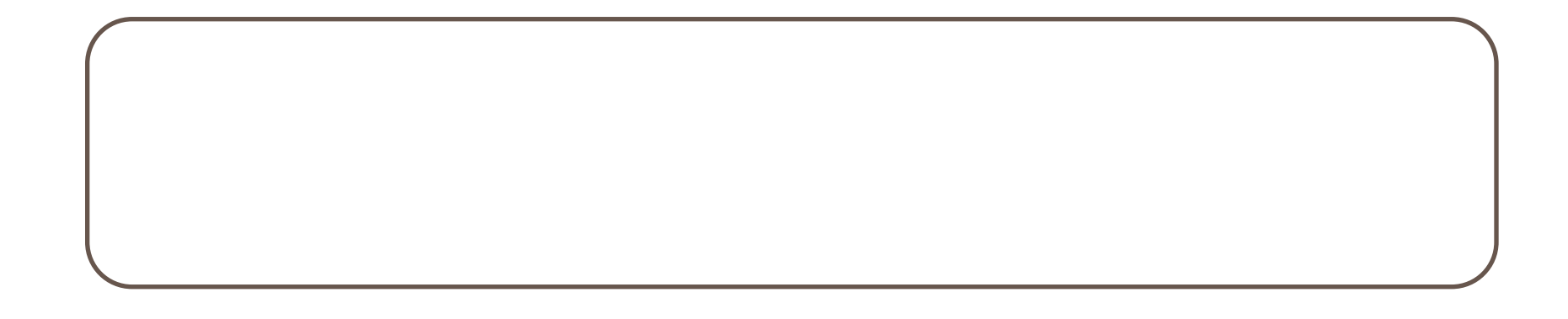

### physical access to the switch

### console port using the serial cable

### does not require the switch to have network connectivity

**HP ProVision Comware Comware routers** also support an additional auxiliary port for a secondary CLI access

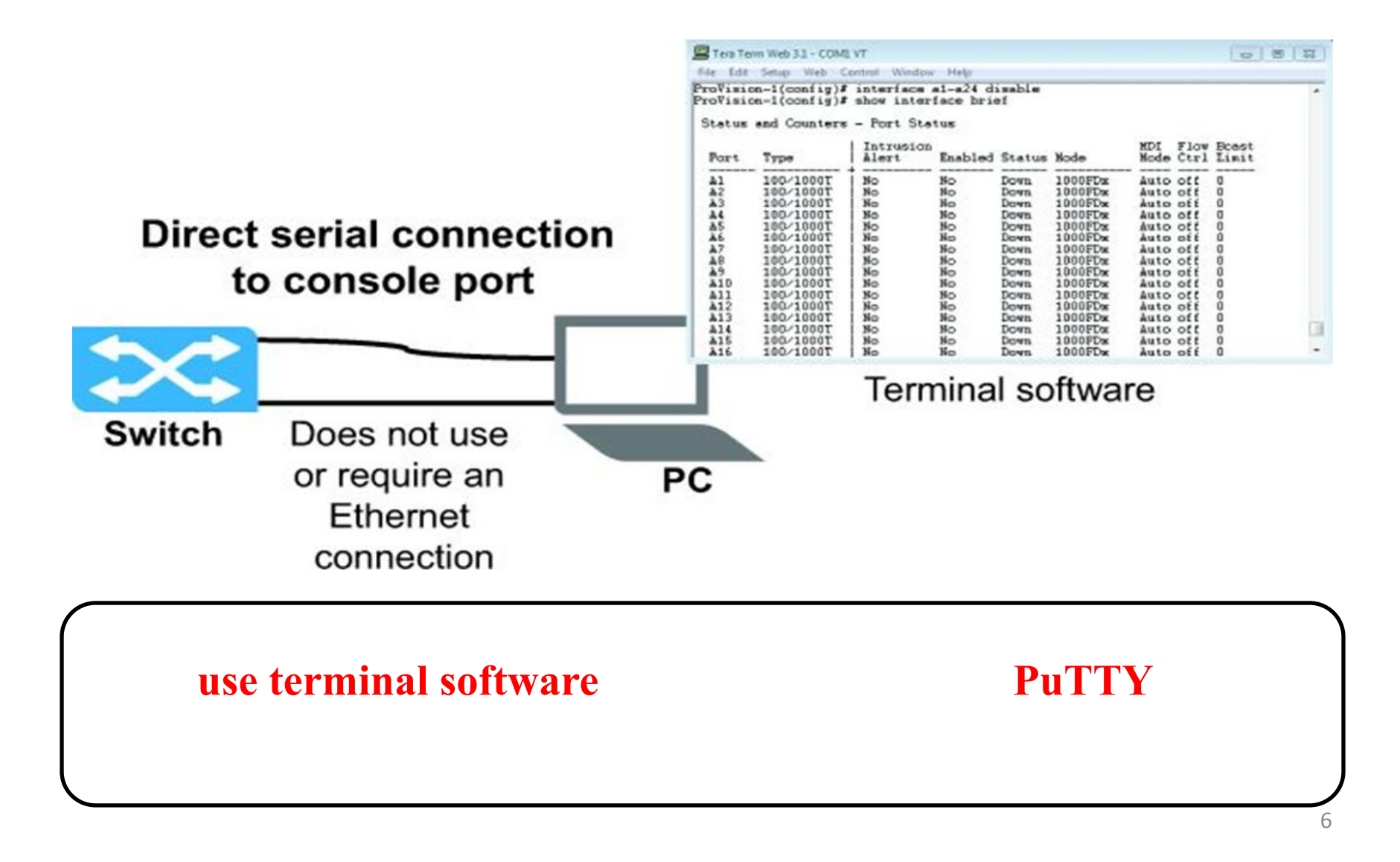

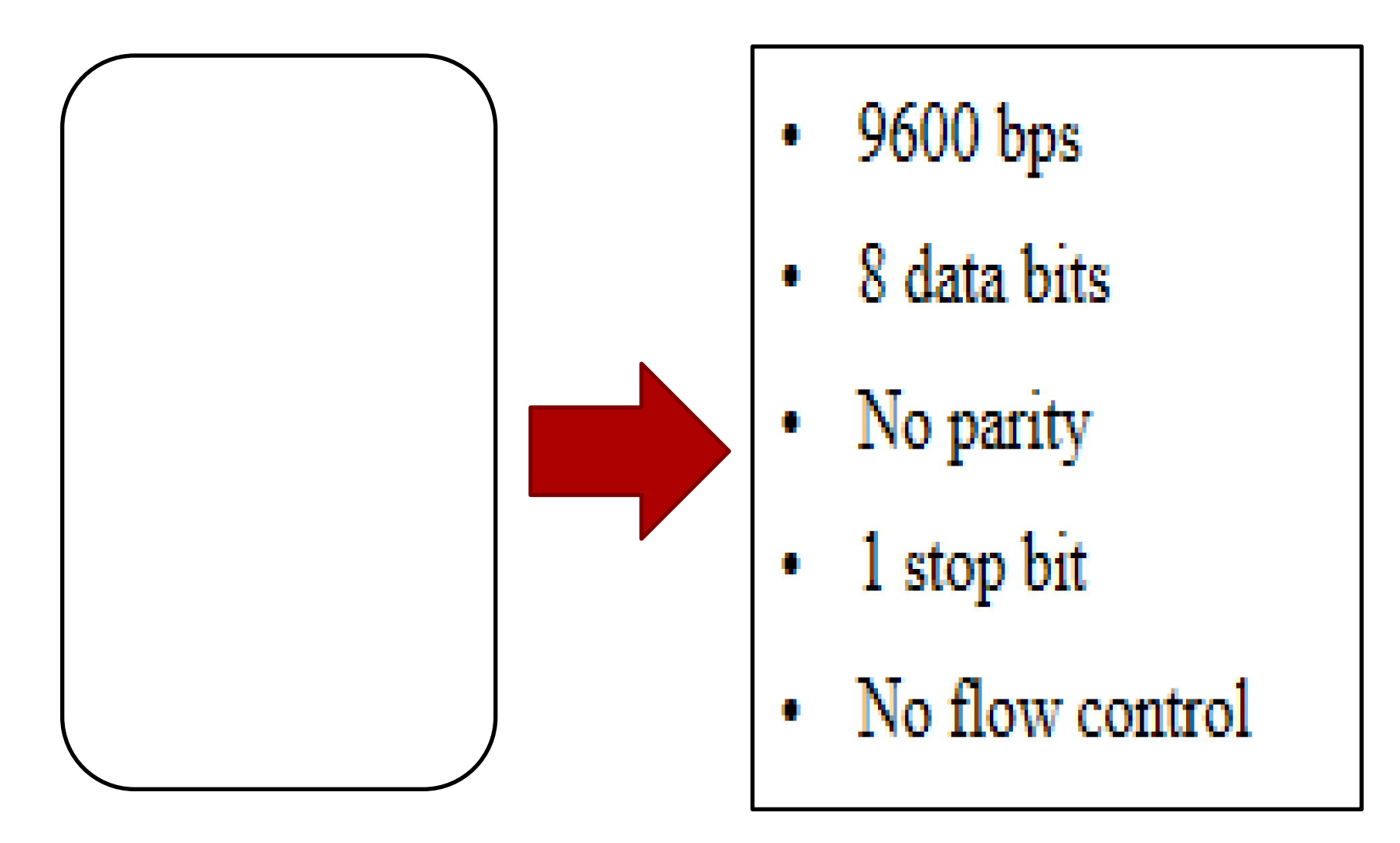

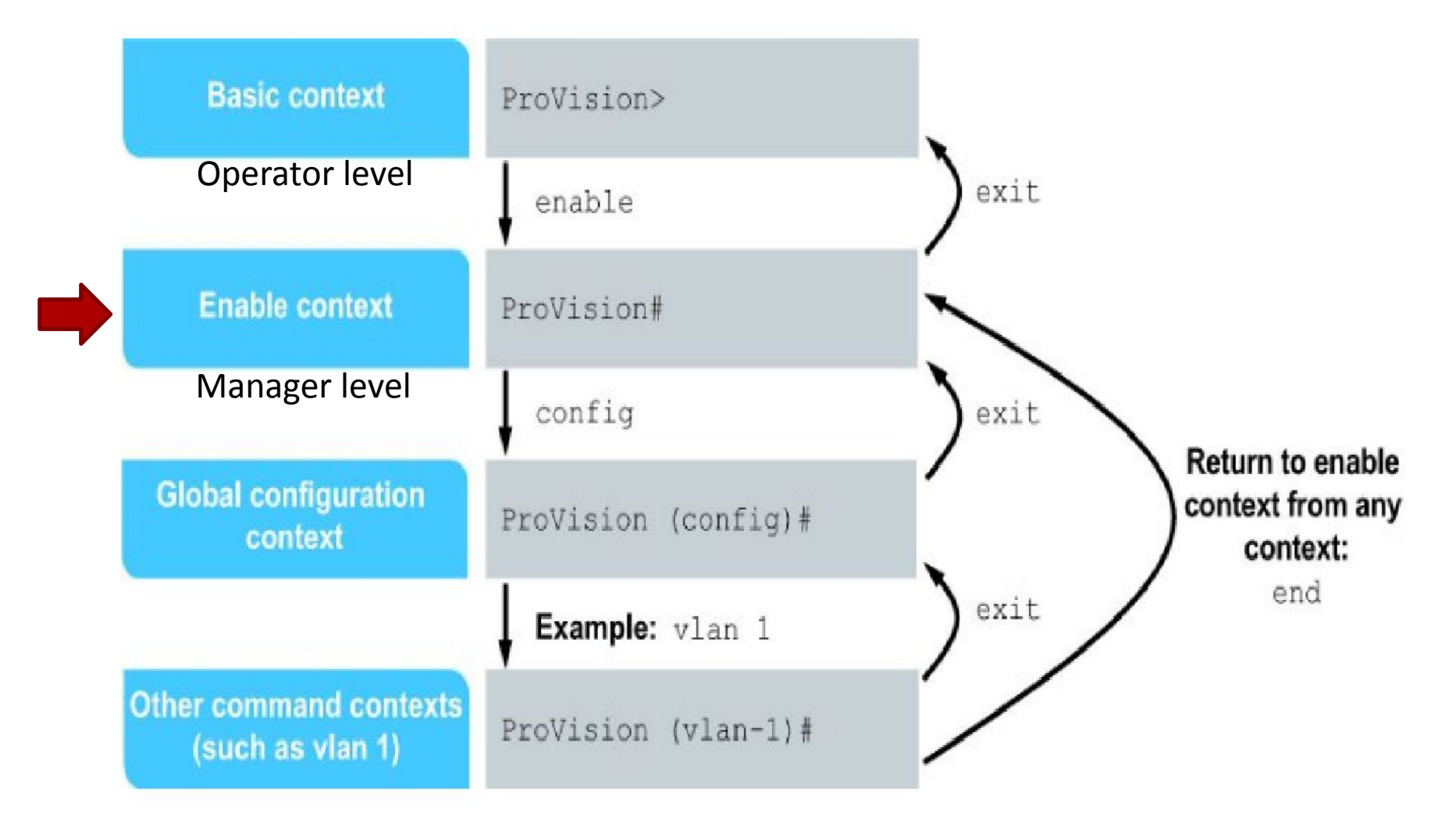

### ProVision>

> (operator level).

basic level

enable context (manager level)

### ProVision #

# (manager level) enable context

9

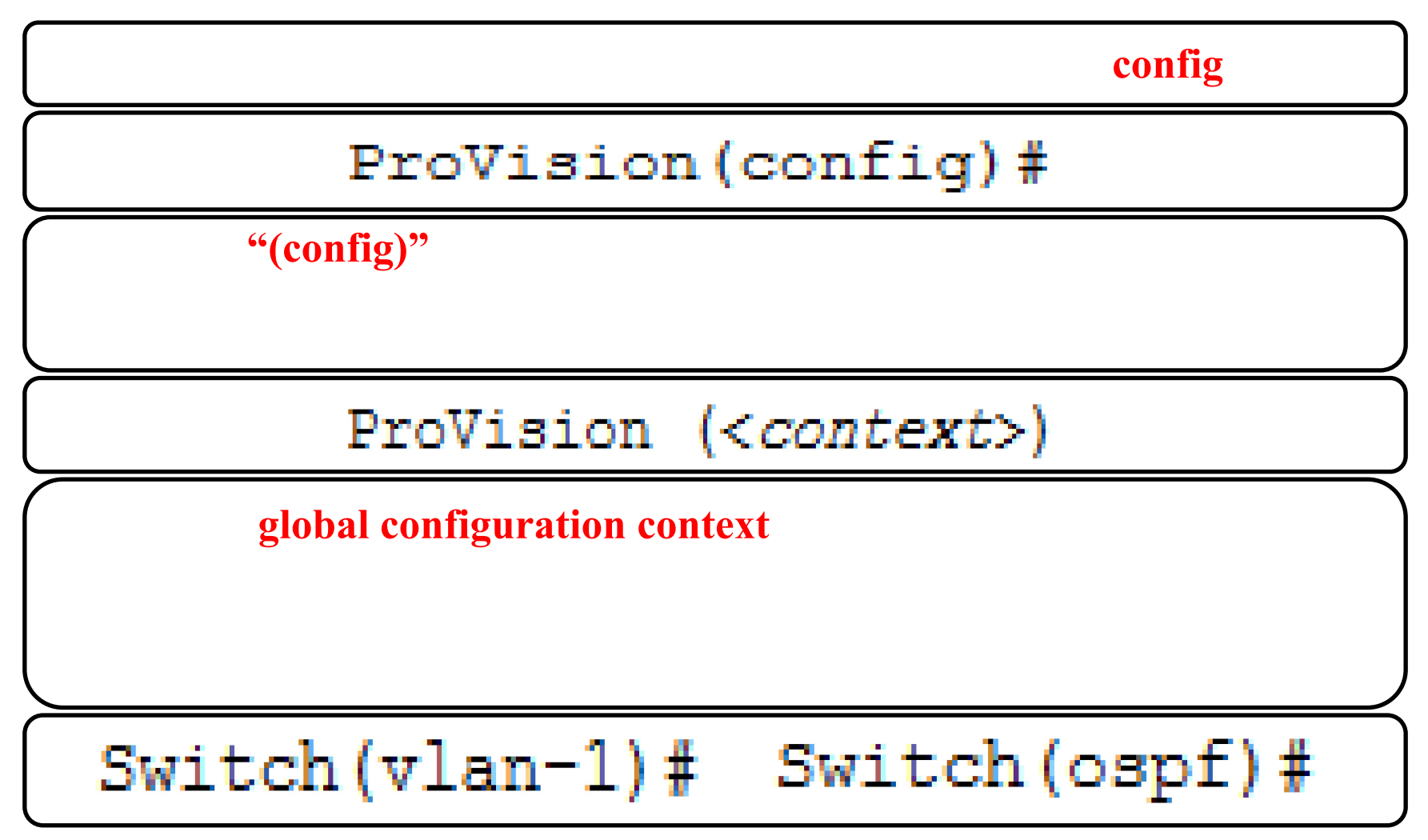

| Context                   | CLI Prompt                                                                      | Description                                                                                                    |
|---------------------------|---------------------------------------------------------------------------------|----------------------------------------------------------------------------------------------------|
| Basic<br>(operator level) | Switch>                                                                         | View a limited number of statistics and configuration settings.                                                            |
| Enable<br>(manager level) | Switch#                                                                         | Begin switch configuration (such as updating system software).                                                             |
| Global<br>configuration   | Switch(config)#                                                                 | Make configuration changes to the system's software features.                                                              |
| Other command<br>contexts | Switch<br>(< <i>context</i> >)#<br>Examples:<br>Switch(vlan-1)#<br>Switch(rip)# | Make configuration changes within<br>a specific context, such as to a<br>VLAN, one or more ports, or<br>routing protocols. |

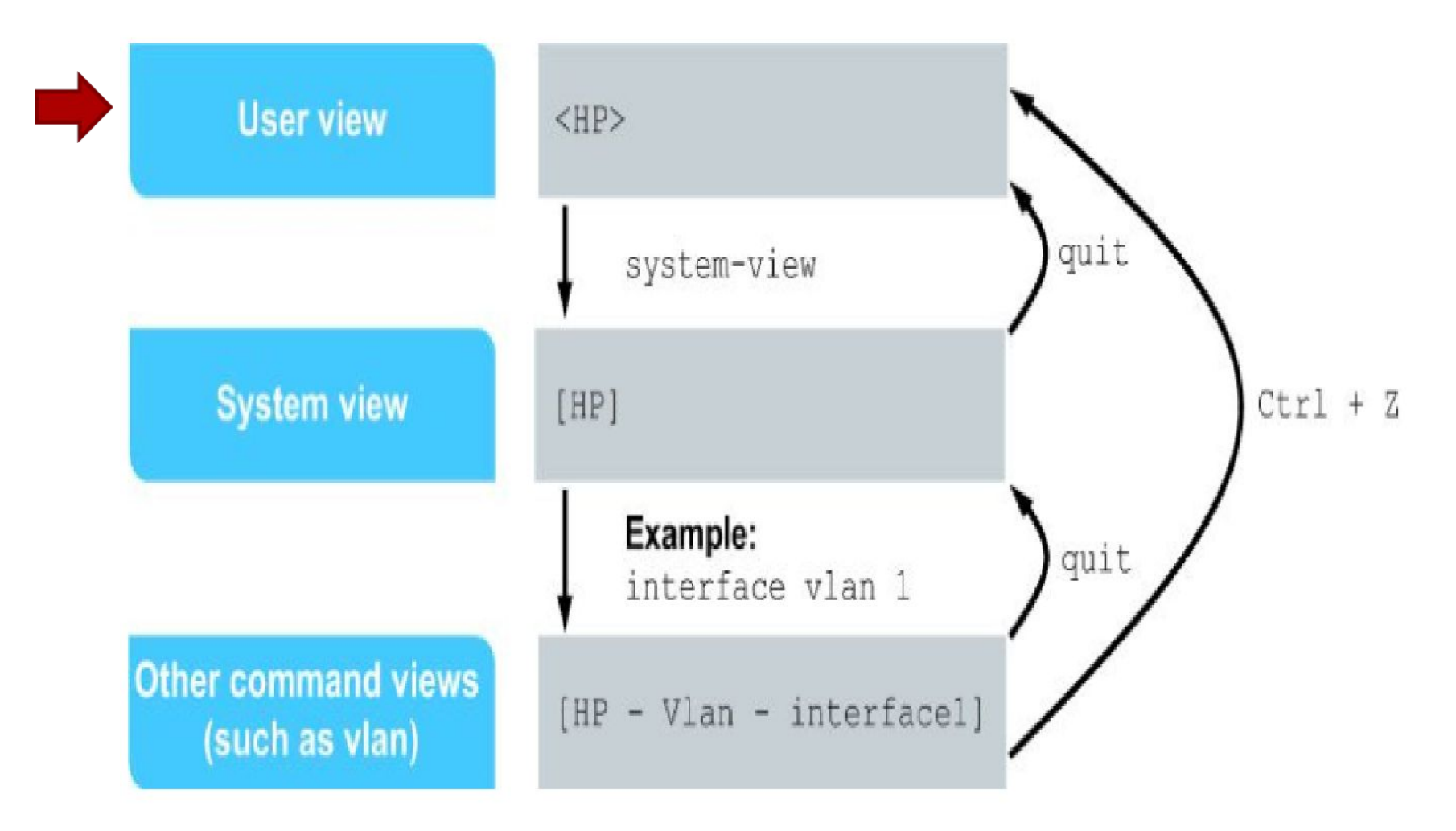

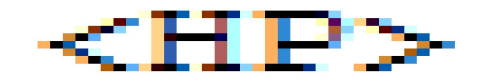

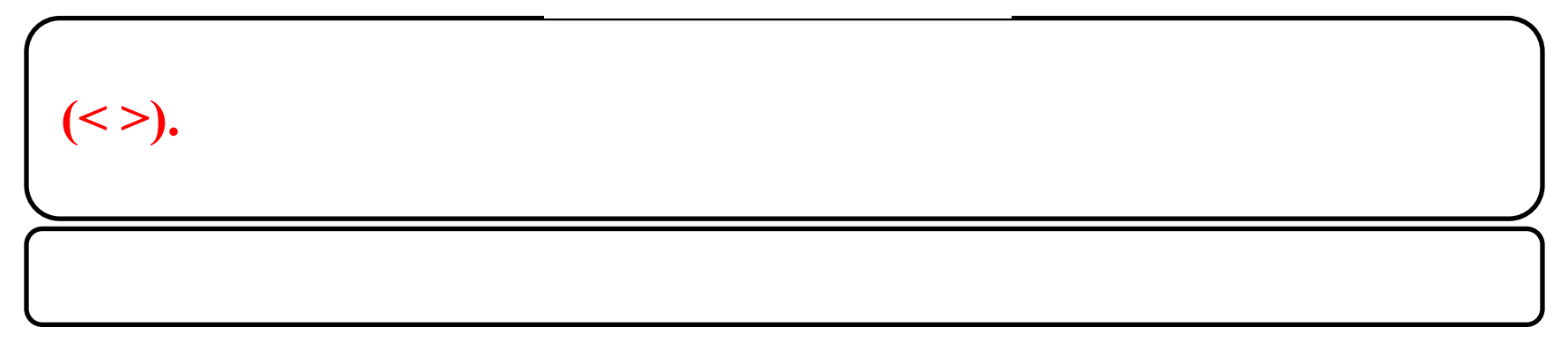

## system-view — [HP]

|                            | quit |
|----------------------------|------|
| <b>Other command views</b> |      |
|                            |      |
|                            | quit |
|                            |      |

| View name                 | Prompt                                   | Description                                                                                                    |
|---------------------------|------------------------------------------|----------------------------------------------------------------------------------------------------|
| User view                 | <devicename><br/>&lt;нр&gt;</devicename> | View settings, perform troubleshooting, and manage configurations and files. Move to the System View by entering system-view.                                                      |
| System view               | [DeviceName]<br>[HP]                     | Make changes to the switch's configuration. Also access other command views.<br>Move to the User View by entering quit.                                                            |
| Other<br>command<br>views | [DeviceName- <view>]</view>              | Configure settings for specific physical or virtual interfaces, user interfaces, or other features. Move back a view by entering quit. Move to the User View by pressing [Crt1+Z]. |

## Help keys

**Both ProVision and Comware CLIs provide help keys** 

| CLI                          | Description                                                                                                    |
|------------------------------|----------------------------------------------------------------------------------------------------|
| ? or help                    | See a brief description for all available commands at your context or view.                                                              |
| <string>?</string>           | See commands that start with certain letters.                                                                                            |
| <command/> ?                 | See options for the command and a brief description of each option.                                                                      |
| <string><tab></tab></string> | Auto complete a command or a command option: Type as many characters as necessary to identify the command uniquely and press <tab></tab> |

## Practice using CLI help commands

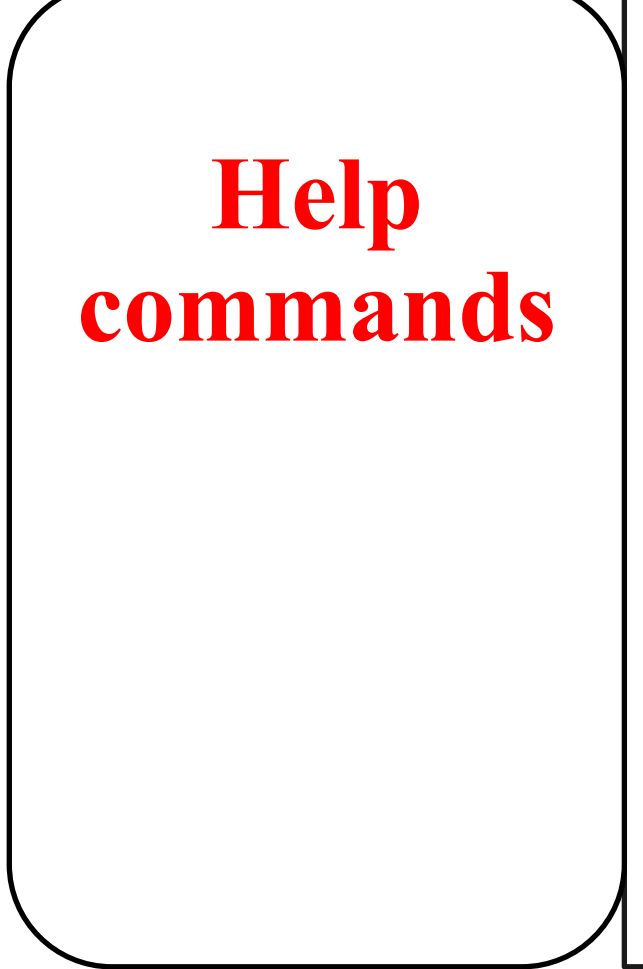

- Commands available at a certain context in the CLI
- Commands that begin with a certain character string
- Keywords associated with a particular command.

## HP ProVision switches help commands

### ProVision# ?

- *show*, which enables you to examine current configuration parameters
- *copy*, which enables you to back up the switch configuration
- *ping* and *traceroute*, which are connectivity test tools

### **ProVision# show ?**

## HP Comware switches help commands

### <Comware> ?

- *display*, which enables you to examine current configuration parameters
- *save*, which enables you to back up a switch configuration
- *ping* and *traceroute*, which are connectivity test tools

### <*Comware> display ?*

## **Completing basic configuration tasks**

- Return HP Comware and HP ProVision switches to factory default settings
- Configure a hostname on ProVision switches and a sysname on Comware switches
- Disable and enable interfaces
- Use CLI help commands to navigate the CLI and enter commands

### Return HP ProVision switches to factory default settings

### Switch# show running-config

| P COM1 - PuTTY                                                                                  |   |
|-------------------------------------------------------------------------------------------------|---|
|                                                                                                 | - |
| HP-3800-24G-2SFPP# show running-config                                                          |   |
| Running configuration:                                                                          |   |
| ; J9575A Configuration Editor; Created on release #KA.15.14.0003<br>; Ver #05:09.ff.ff.3f.ef:dc |   |
| hostname "HP-3800-24G-2SFPP"                                                                    |   |
| module 1 type j9575x                                                                            |   |
| snmp-server community "public" unrestricted                                                     |   |
| exit                                                                                            |   |
| vlan 1                                                                                          |   |
| name "DEFAULT_VLAN"                                                                             |   |
| untagged 1-26                                                                                   |   |
| ip address dhcp-bootp<br>exit                                                                   | = |
| HP-3800-24G-2SFPP#                                                                              | - |

### Return HP ProVision switches to factory default settings

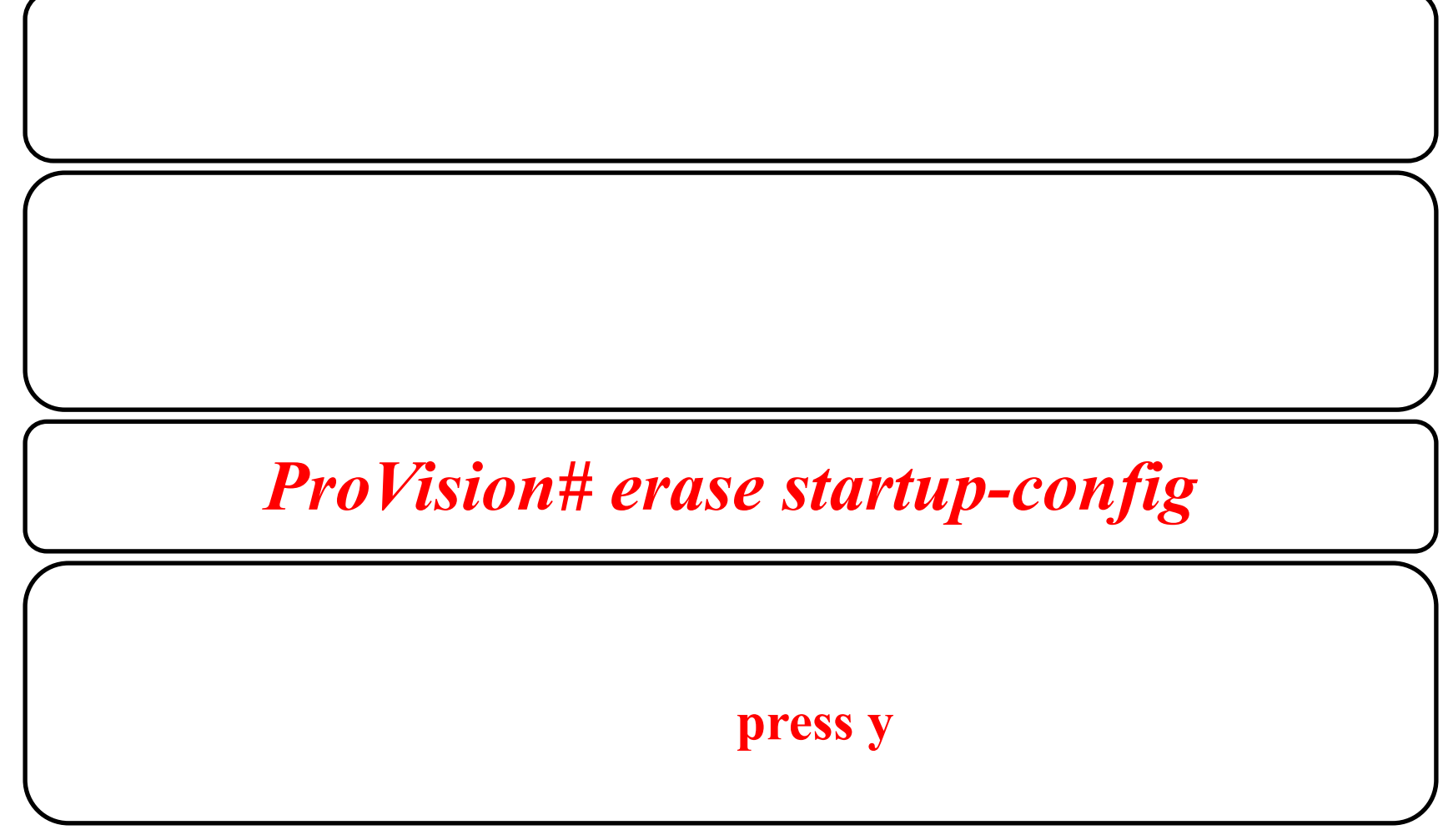

### Return HP Comware switches to factory default settings

### [Comware] display current-configuration

HP> display current-configuration
version 5.20, Release 1211P09
#sysname HP
#irf mac-address persistent timer
 irf auto-update enable
 undo irf link-delay
#domain default enable system
#telnet server enable
#vlan 1
#radius scheme system
 server-type extended
 primary authentication 127.0.0.1 1645
 primary accounting 127.0.0.1 1646
 user-name-format without-domain

#domain system access-limit disable state active idle-cut disable self-service-url disable #user-group system #interface NULL0 #interface GigabitEthernet1/0/1 <-output omitted-> interface Ten-GigabitEthernet1/0/28 #load xml-configuration #user-interface aux 0 user-interface vty 0 15 #return

### Return HP Comware switches to factory default settings

### <HP> reset saved-configuration

### Enter

```
The saved configuration file will be erased. Are you sure? [Y/N]: Y
Configuration file in flash is being cleared.
Please wait ...
MainBoard:
Configuration file is cleared.
```

V

### **Return HP Comware switches to factory** default settings

|                                                               | n                 | У            | Enter<br>Enter     |
|---------------------------------------------------------------|-------------------|--------------|--------------------|
| <hp> reboot</hp>                                              |                   |              |                    |
| Start to check configuration with next                        | : startup configu | ration file, | please waitDONE!   |
| This command will reboot the device. C configuration? [Y/N]:n | Current configura | tion will be | lost, save current |
| This command will reboot the device. C                        | Continue? [Y/N]:y |              |                    |
| #May 1 14:00:07:594 2000 Comware DEVM/                        | 1/REBOOT:         |              |                    |
| Reboot device by command.                                     |                   |              |                    |
| %May 1 14:00:07:694 2000 Comware DEVM/                        | 5/SYSTEM_REBOOT:  | System is -  | rebooting now.     |
| Starting                                                      |                   |              |                    |

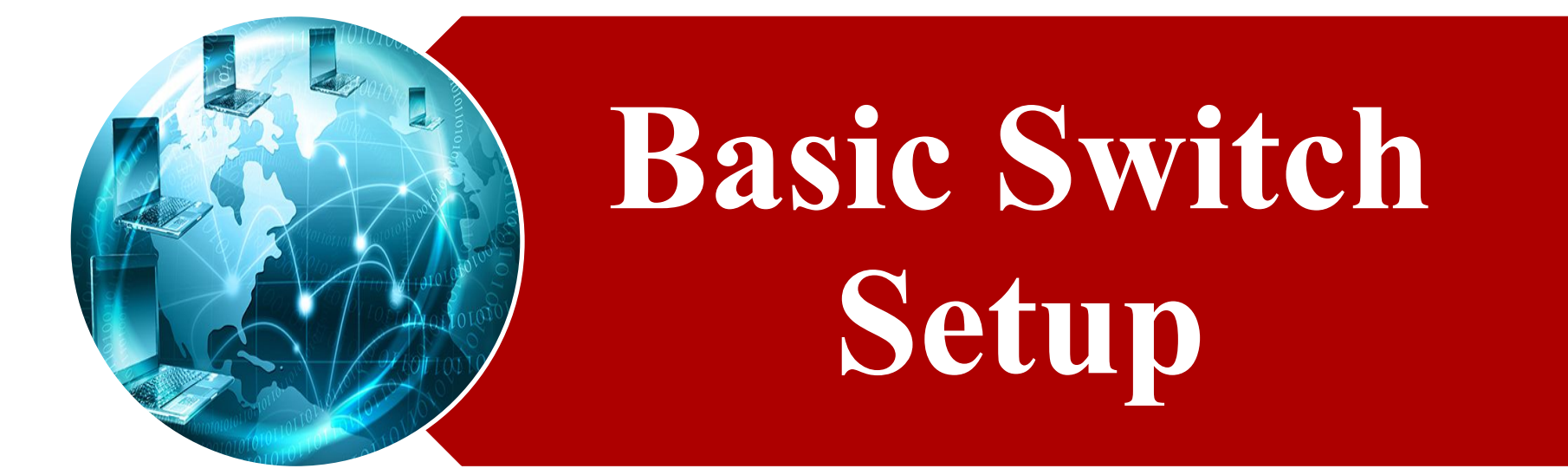

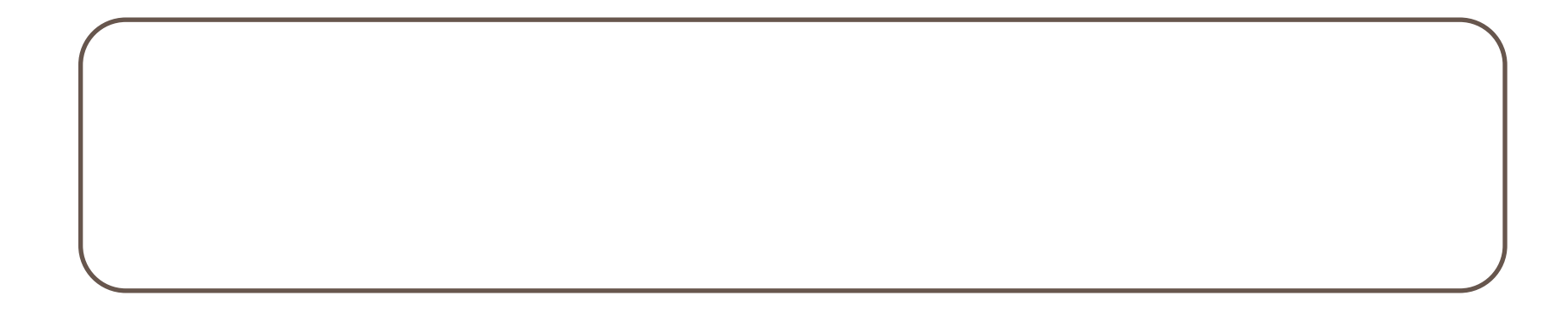

## **Configure a hostname or sysname**

### **HP ProVision switches**

To configure a hostname on a ProVision switch, simply access the global configuration mode by typing configure at the switch prompt. Then you can enter hostname [name] to make your changes. For example, if you wanted to assign a ProVision switch the hostname ProVision-1, you would enter: HP-3800-24G-25FP+ (config) # hostname ProVision-1

ProVision-1 (config)#

### **HP Comware switches**

Custom names for Comware switches are called system names, or sysname. To assign a system name, first access the system view. From there, enter the sysname [name] command. If you wanted to assign the switch a sysname of Comware-1, you would enter:

```
[HP] sysname Comware-1
[Comware-1]
```

## **Disable and enable interfaces**

## By default, all interfaces on ProVision and Comware switches are enabled.

### **Accessing HP ProVision switch interfaces**

### **ProVision(config)#** *interface 1,3-6*

### ProVision(eth-1,3-6)#

#### • Fixed switches:

-interface <1-24>

#### Modular switches:

- interface <slot\_letter><1-24>

#### • Examples:

- interface 19
- interface al4

#### Configuring a range:

- interface 1,3-6

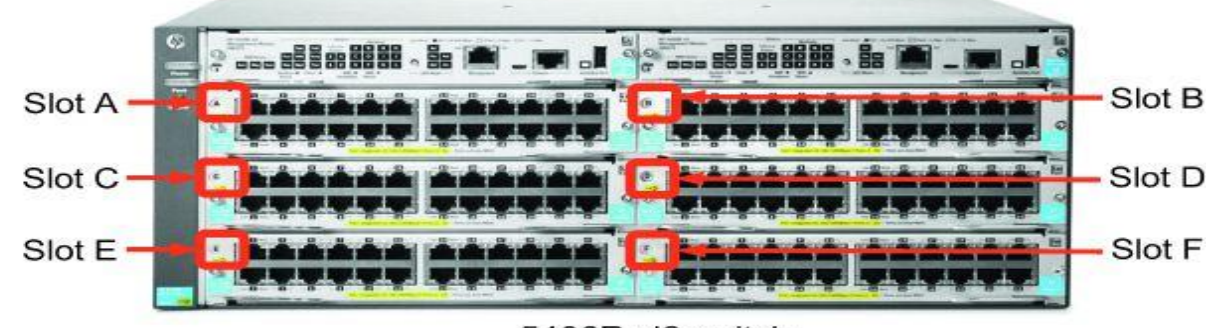

5406R zl2 switch

### **Disable and enable interfaces HP ProVision switches**

### ProVision(config)# interface 2-18,20-26 disable

### ProVision(config) # interface 2 enable

### **Disable and enable interfaces HP ProVision switches**

#### ProVision(config) # show interfaces brief

#### Status and Counters - Port Status

|    |                    |             | J.  | Intrusion |         |        |         | MDI  | Flow | Beast |
|----|--------------------|-------------|-----|-----------|---------|--------|---------|------|------|-------|
| Po | rt                 | Type        | I   | Alert     | Enabled | Status | Mode    | Mode | Ctrl | Limit |
|    |                    |             | +   |           |         |        |         |      |      |       |
|    | 1                  | 100/1000T   | I   | No        | Yes     | Down   | 1000FDx | Auto | off  | 0     |
|    | 2                  | 100/1000T   | I   | No        | No      | Down   | 1000FDx | Auto | off  | 0     |
| <  | <-output omitted-> |             |     |           |         |        |         |      |      |       |
|    | 19                 | 100/1000T   | T   | No        | Yes     | Up     | 1000FDx | Auto | off  | 0     |
| <- | -out               | tout omitte | ed- | ->        |         |        |         |      |      |       |

### **Disable and enable interfaces HP ProVision switches**

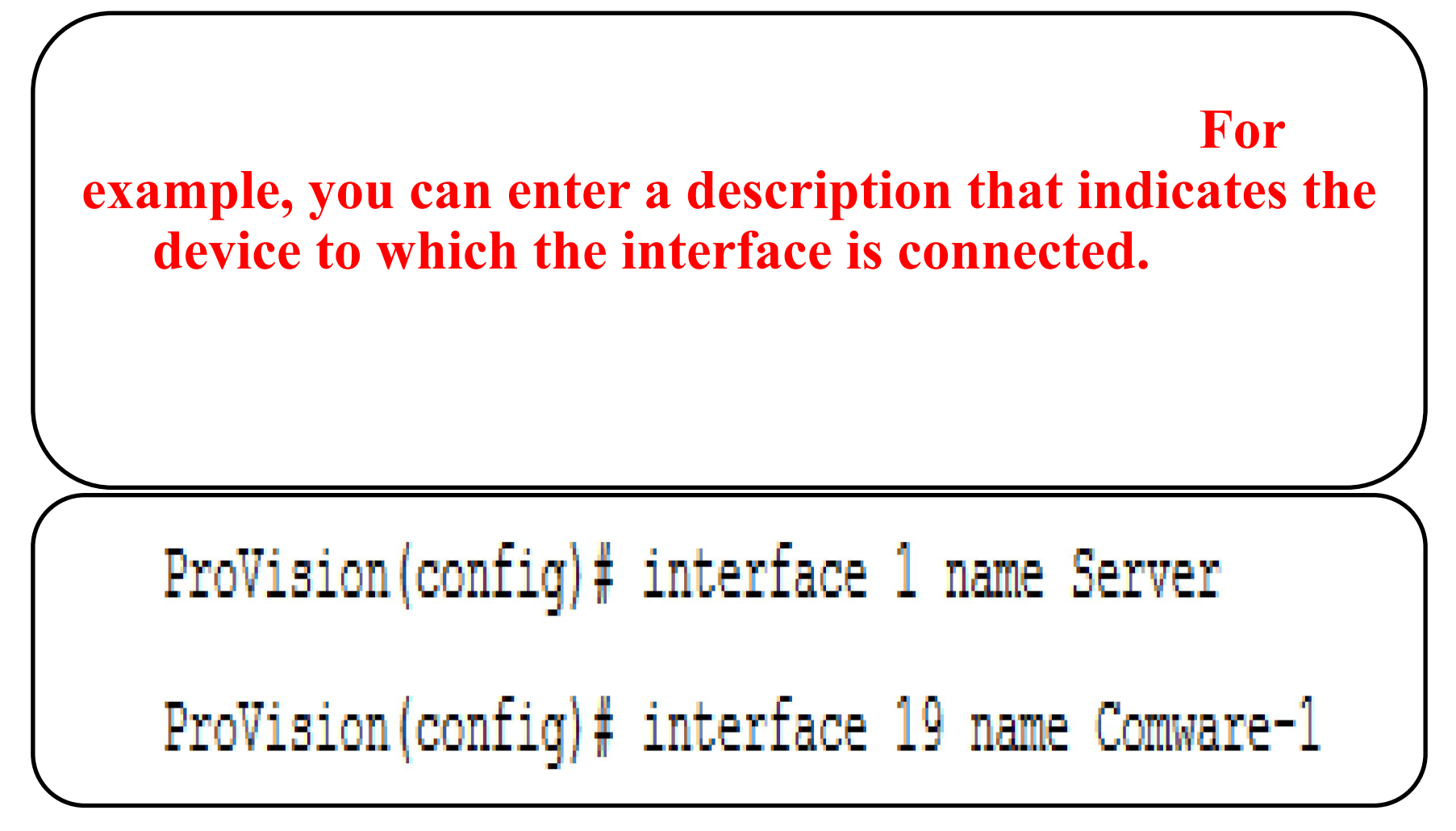

### **Accessing HP Comware switch interfaces**

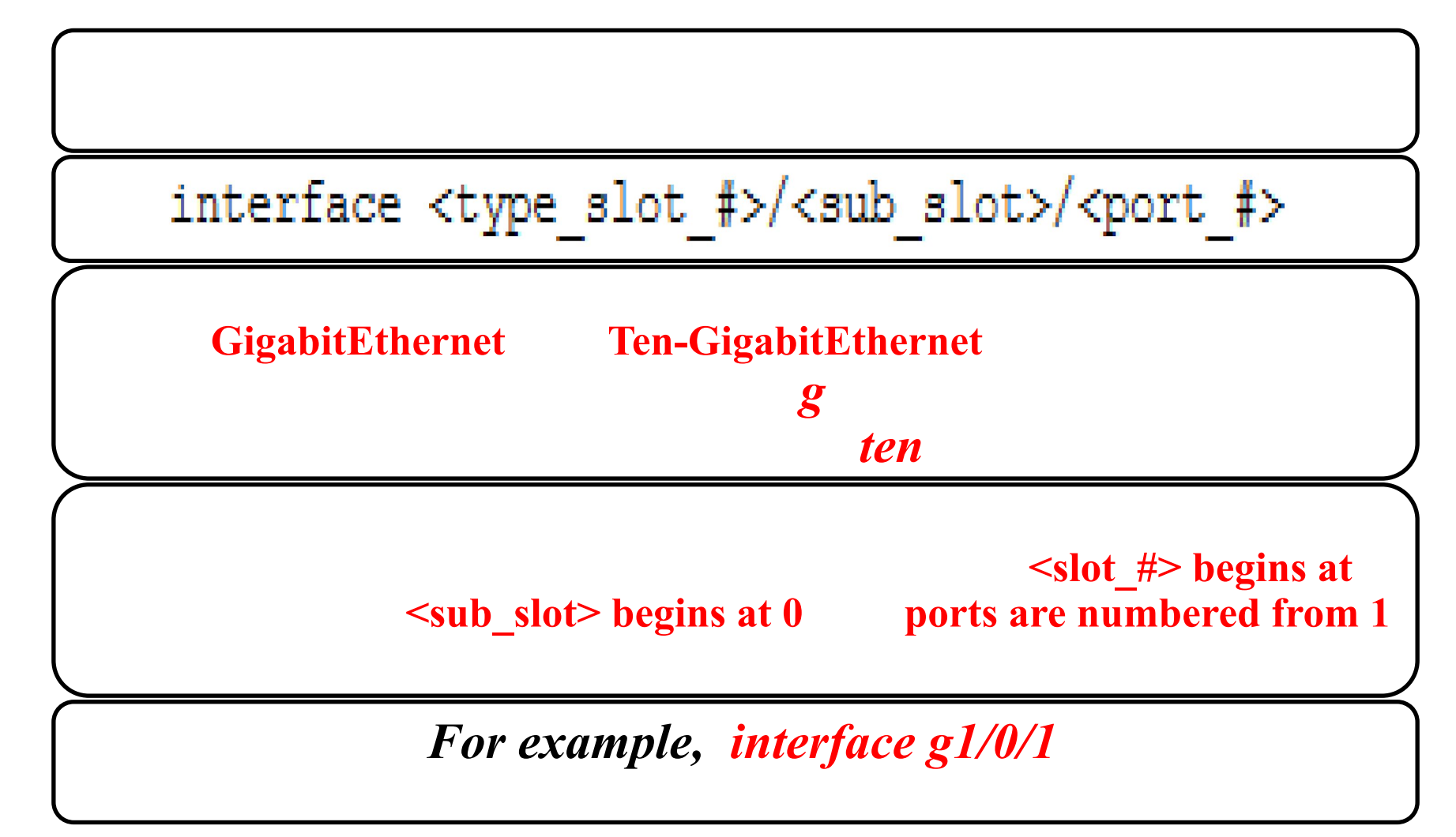

### Creating a range of interfaces on HP Comware switches

[Comware] interface range name EdgePorts g1/0/1 g1/0/3 to g1/0/6

**persists in the device configuration** You can access it again by specifying the range name.

[Comware] interface range name EdgePorts

### Creating a port group on HP Comware switches

manual port groups

[Comware] port-group manual EdgePorts

[Comware-port-group-manual-EdgePorts] group-member g1/0/1 g1/0/3 to g1/0/6

does not persist in the config

### **Disable and enable interfaces HP Comware switches**

#### **myports**

```
[Comware] port-group manual myports
```

```
[Comware-port-group-manual-myports] group-member g1/0/1 to ten1/0/28
```

```
[Comware-port-group-manual-myports] shutdown
```

```
[Comware-port-group-manual-myports] quit
```

[Comware] interface g1/0/19

[Comware-GigabitEthernet1/0/19] shutdown

### **Disable and enable interfaces HP Comware switches**

#### [Comware] display interface brief

The brief information of interface(s) under route mode: Link: ADM - administratively down; Stby - standby <-output omitted-> Speed or Duplex: (a) / A - auto; H - half; F - full Type: A - access; T - trunk; H - hybrid Interface Link Speed Duplex Type PVID Description GE1/0/1 A ADM auto A 1 <-output omitted-> GE1/0/19 UP 1G(a) F(a) A 1 Comware-2 A GE1/0/20 ADM auto A 1 GE1/0/21 UP 1G(a) F(a) A 1 ProVision-1 <-output omitted->

### **Disable and enable interfaces HP Comware switches**

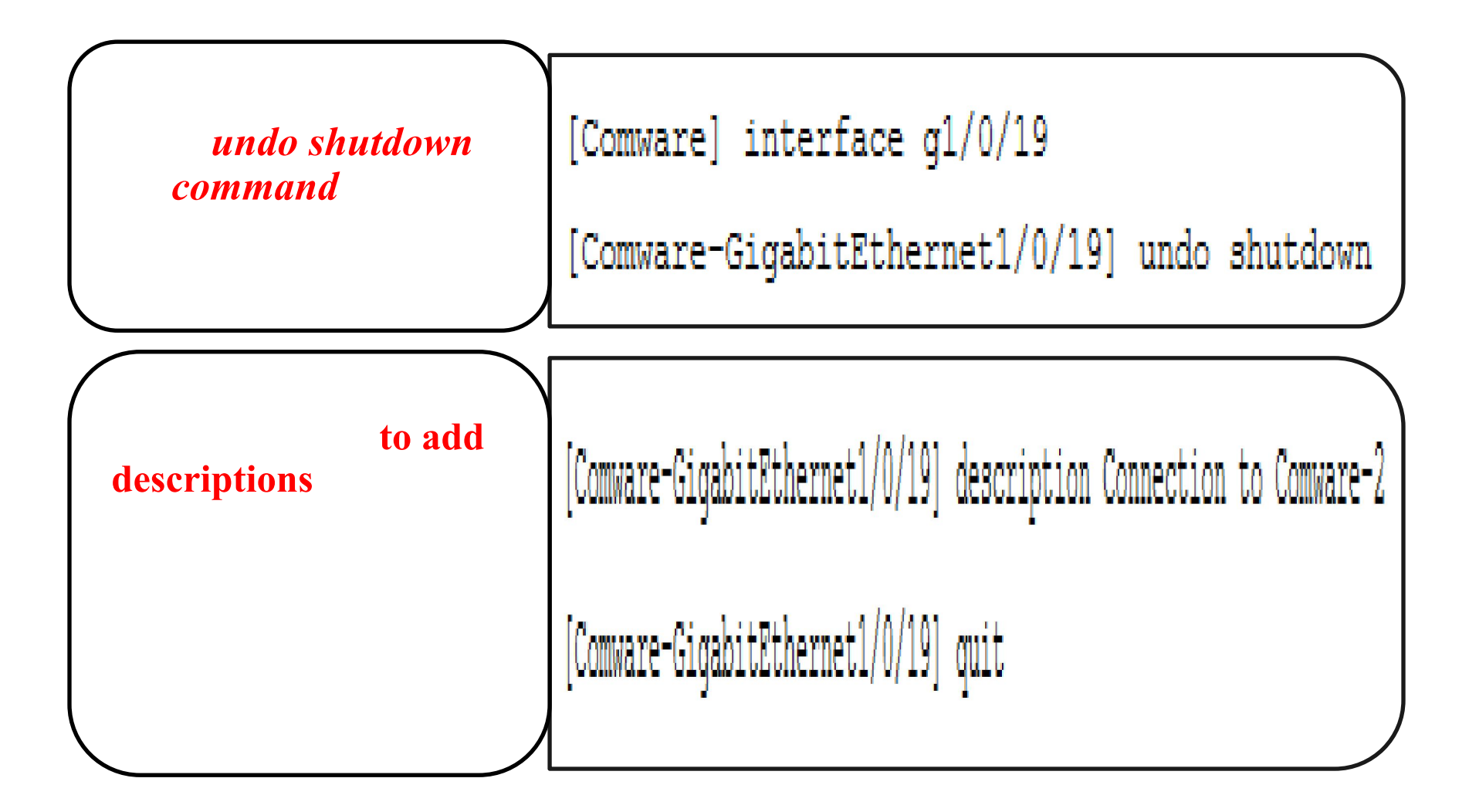

## Save configuration settings

### **HP ProVision switches**

To save the configuration on a ProVision switch, enter the following command: *ProVision(config)*# *write memory* 

#### **HP** Comware switches

To save the configuration on a Comware switch, enter:

#### [Comware] save

When prompted if you are sure you want to save the config, press y. When prompted to input a filename, accept the default and press <Enter>.

The current configuration will be written to the device. Are you sure? [Y/N]: y

Please input they file name(\*.cfg)[flash:/config.cfg]

(To leave the existing filename unchanged, press the enter key): <Enter>

Validating file. Please wait....

Saved the current configuration to mainboard device successfully

### View commands previously executed on the switch

#### **HP ProVision switches**

On a ProVision switch, enter: *ProVision-1# show history*. You will see output similar to the following:

6 configure

- 5 hostname ProVision-1
- 4 show interfaces brief
- 3 interface 2-18,20-26 disable
- 2 interface 1 name Server
- 1 interface 19 name Comware-1

#### **HP Comware switches**

On a Comware switch, enter: [Comware-1] display history. You will see output such as:

```
sysname Comware-1
port-group manual myports
group-member g1/0/1 to ten1/0/28
shutdown
quit
```

### **Configuring IP addresses on HP ProVision switches**

```
ProVision# configure
ProVision(config) # vlan 1 ip address 10.1.1.3/24
ProVision(config) # exit
```

### **Configuring IP addresses on HP ProVision switches**

#### ProVision# show ip

| Internet (IP) | Service    |            |               |      |       |
|---------------|------------|------------|---------------|------|-------|
| IP Routing    | : Disabled |            |               |      |       |
| Default Gate  | eway :     |            |               |      |       |
| Default TTL   | : 64       |            |               |      |       |
| Arp Age : 2   | 0          |            |               |      |       |
| Domain Suff.  | ix :       |            |               |      |       |
| DNS server    | :          |            |               |      |       |
|               | 1          |            |               | Prox | y ARP |
| VLAN          | IP Config  | IP Address | Subnet Mask   | Std  | Local |
|               | - +        |            |               |      |       |
| DEFAULT VLAN  | N   Manual | 10.1.1.3   | 255.255.255.0 | No   | No    |

### Using DHCP to assign IP address on ProVision switches

```
COM1 - PuTTY
HP-3800-24G-2SFPP# show running-config
Running configuration:
; J9575A Configuration Editor; Created on release #KA.15.14.0003
; Ver #05:09.ff.ff.3f.ef:dc
hostname "HP-3800-24G-2SFPP"
module 1 type j9575x
snmp-server community "public" unrestricted
oobm
   ip address dhcp-bootp
   exit
vlan 1
  name "DEFAULT VLAN"
  untagged 1-26
   ip address dhcp-bootp
   exit
HP-3800-24G-2SFPP#
```

E

23

.

### **Using DHCP to assign IP address on ProVision switches**

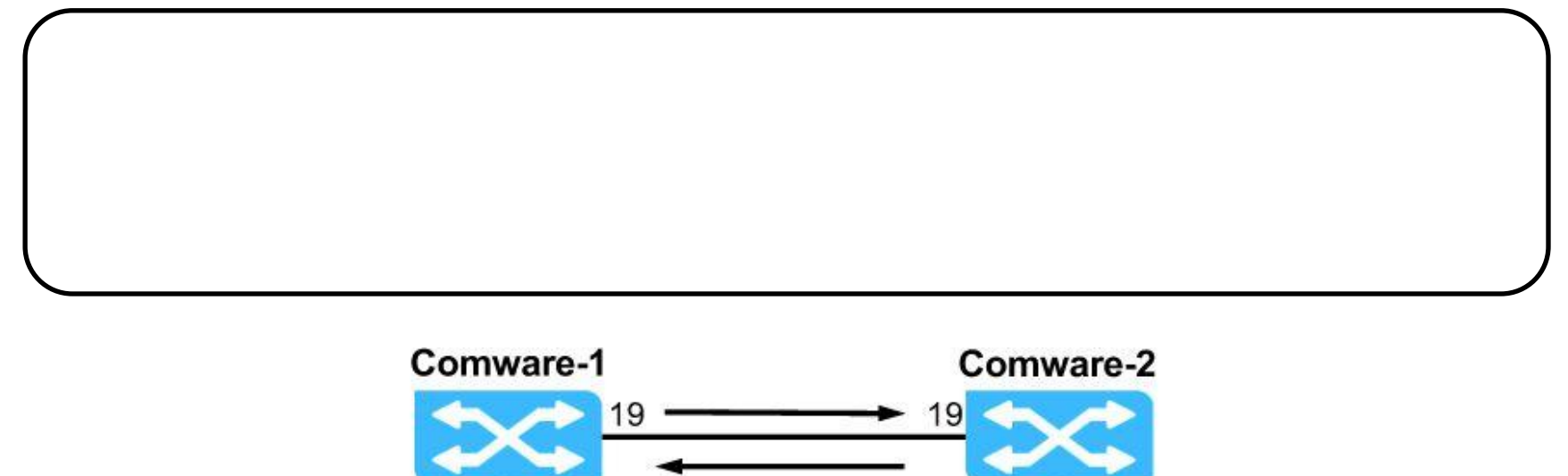

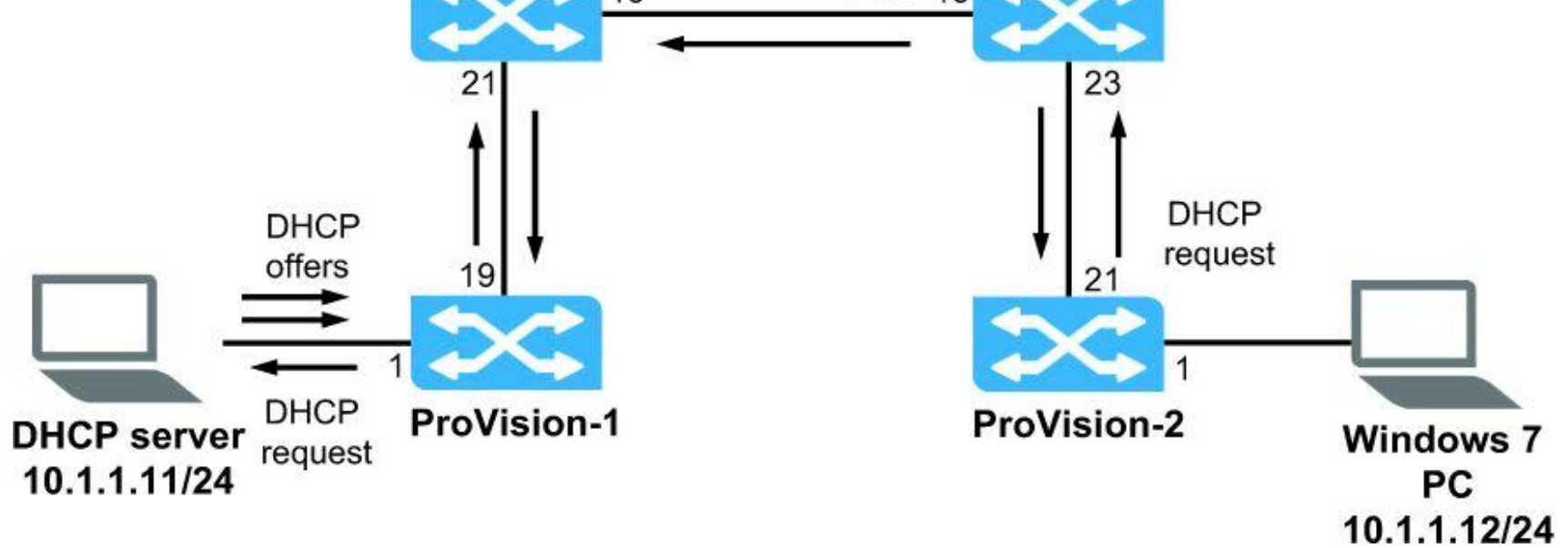

### **Configuring IP addresses on HP Comware switches**

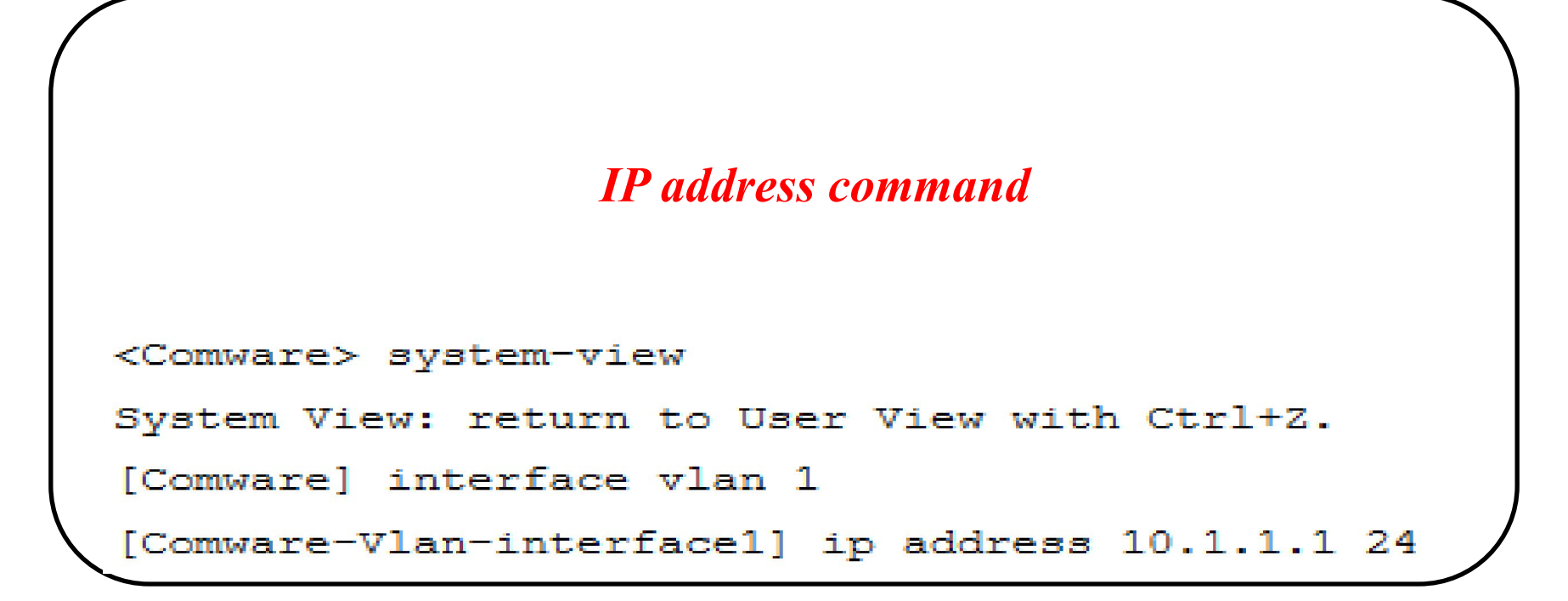

display this command

[Comware-Vlan-interface1] display this

### **Configuring IP addresses on HP Comware switches**

#### interface Vlan-interface1

#### ip address 10.1.1.1 255.255.255.0

#### [Comware] display interface brief

| The brief | informatio | on of interfac | e(s) under rou | ite mode: |
|-----------|------------|----------------|----------------|-----------|
| Interface | Link       | Protocol-link  | Protocol type  | Main IP   |
| NULL0     | UP         | UP (spoofing)  | NULL           |           |
| Vlan1     | UP         | UP             | ETHERNET       | 10.1.1.1  |

<-output omitted->

## Link Layer Discovery Protocol (LLDP)

To enable this exchange of information, the Internet Engineering Task Force (IETF) defined LLDP in IEEE 802.1AB.

With LLDP, devices exchange local device information such as its major functions, management IP address, device ID, and port ID.

Each device sends this information as type, length, and value (TLV) in LLDP data units (LLDPDUs) to directly connected devices.

Simple Network Management Protocol (SNMP) programs can use the LLDP information stored in MIBs to quickly detect Layer 2 network topology changes and identify each change.

## Link Layer Discovery Protocol (LLDP)

### support LLDP.

- Devices use this Layer 2 protocol to send periodic announcements about:
  - Major device functions (such as bridging and routing)
  - Management IP address
  - Device identifier (such as sysname, MAC address, and chassis ID)
  - Port identifier (port ID and description)
- How do you think you could use LLDP in a lab environment?
- · What are other uses for LLDP?

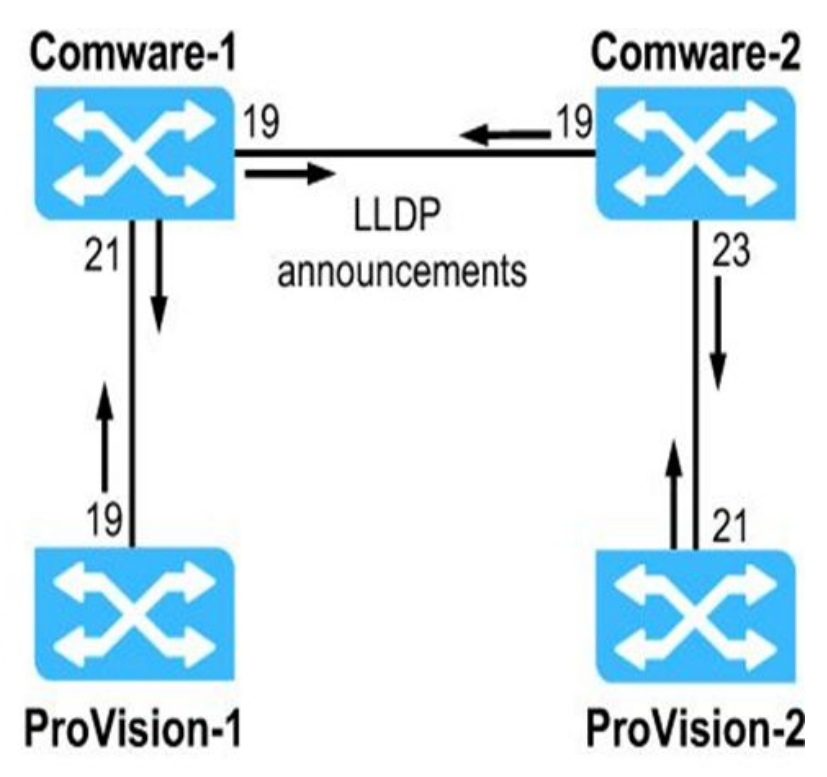

### Verify connectivity HP ProVision switches

## ProVision(config)# show lldp info remote-device

LLDP Remote Devices Information

LocalPort | ChassisId PortId PortDescr SysName

---------

21 | d07e28-ced31e Gig... Gigabi... Comware-2

### **Verify connectivity HP ProVision switches**

| ProVision# s         | how lldp info remote-device 21                         |
|----------------------|--------------------------------------------------------|
| LLDP Remote          | Device Information Detail                              |
| Local Port           | : 21                                                   |
| ChassisType          | : mac-address                                          |
| ChassisId            | : d07e28-ced31e                                        |
| PortType             | : inte                                                 |
| PortId               | : GigabitEthernet1/0/23                                |
| SysName              | : Comware-2                                            |
| System Descr<br>Rele | : HP Comware Platform Software, Software Version 5.20, |
| PortDescr            | : GigabitEthernet1/0/23 Interface                      |
| Pvid                 | : 1                                                    |
| System Capabil       | lities Supported : bridge, router                      |
| System Capabil       | lities Enabled : bridge, router                        |
| Remote Manag         | rement Address                                         |
| Type                 | : ipv4                                                 |
| Address              | : 10.1.1.2                                             |
| <-output omi         | tted->                                                 |

### **Verify connectivity HP ProVision switches**

show arp

#### ProVision# show arp

#### IP ARP table

| IP  | Address      | MAC Address   | Туре    | Port |
|-----|--------------|---------------|---------|------|
|     |              |               |         |      |
| 15. | .255.128.1   | 00000c-07ac00 | dynamic | В1   |
| 15. | .255.131.19  | 00a0c9-b1503d | dynamic | В1   |
| 15. | .255.133.150 | 000bcd-3cbeec | dynamic | в1   |

## <Comware> display lldp neighbor-information list

System NameLocal Interface Chassis IDPort IDComware-2GE1/0/19d07e-28ce-d31eGigabitEthernet1/0/19ProVision-1GE1/0/21d4c9-ef85-168019

#### <Comware> display lldp neighbor-information interface g1/0/21

LLDP neighbor-information of port 21[GigabitEthernet1/0/21]:

Neighbor index : 1

Update time : 0 days,2 hours,37 minutes,0 seconds

Chassis type : MAC address

Chassis ID : d4c9-ef85-1680

Port ID type : Locally assigned

Port ID : 19

Port description : 19

System name : ProVision-1

System description : HP J9575A 3800-24G-2SFP+ Switch, revision KA.15.10.0011, ROM KA.15.09 (/ws/swbuildm/KA rel irvine qaoff/code/build/tam(swbuildm KA rel irvine qaoff rel irvine))

System capabilities supported : Bridge,Router System capabilities enabled : Bridge Management address type : ipv4 Management address interface type : 10.1.1.3 Management address interface type : IfIndex Management address interface ID : Unknown Management address OID : 0 Port VLAN ID(PVID): 1

<-output omitted->

```
[Switch] display arp
Type: S-Static D-Dynamic O-Openflow M-Multiport I-Invalid
10
IP address MAC address VLAN Interface Aging Type
192.168.1.1 00e0-fc01-0000 10 N/A N/A M
```

### To verify that a switch can ping other devices

### **HP ProVision switches**

To verify that a ProVision switch can ping other devices, use the ping command. For example, you might want to see if the ProVision switch can reach another switch that has the IP address 10.1.1.2.

**ProVision# ping 10.1.1.2** 

### **HP Comware switches**

Return to the Comware CLI and verify it can ping its neighbors.

<Comware> ping 10.1.1.2

# Спасибо за внимание!